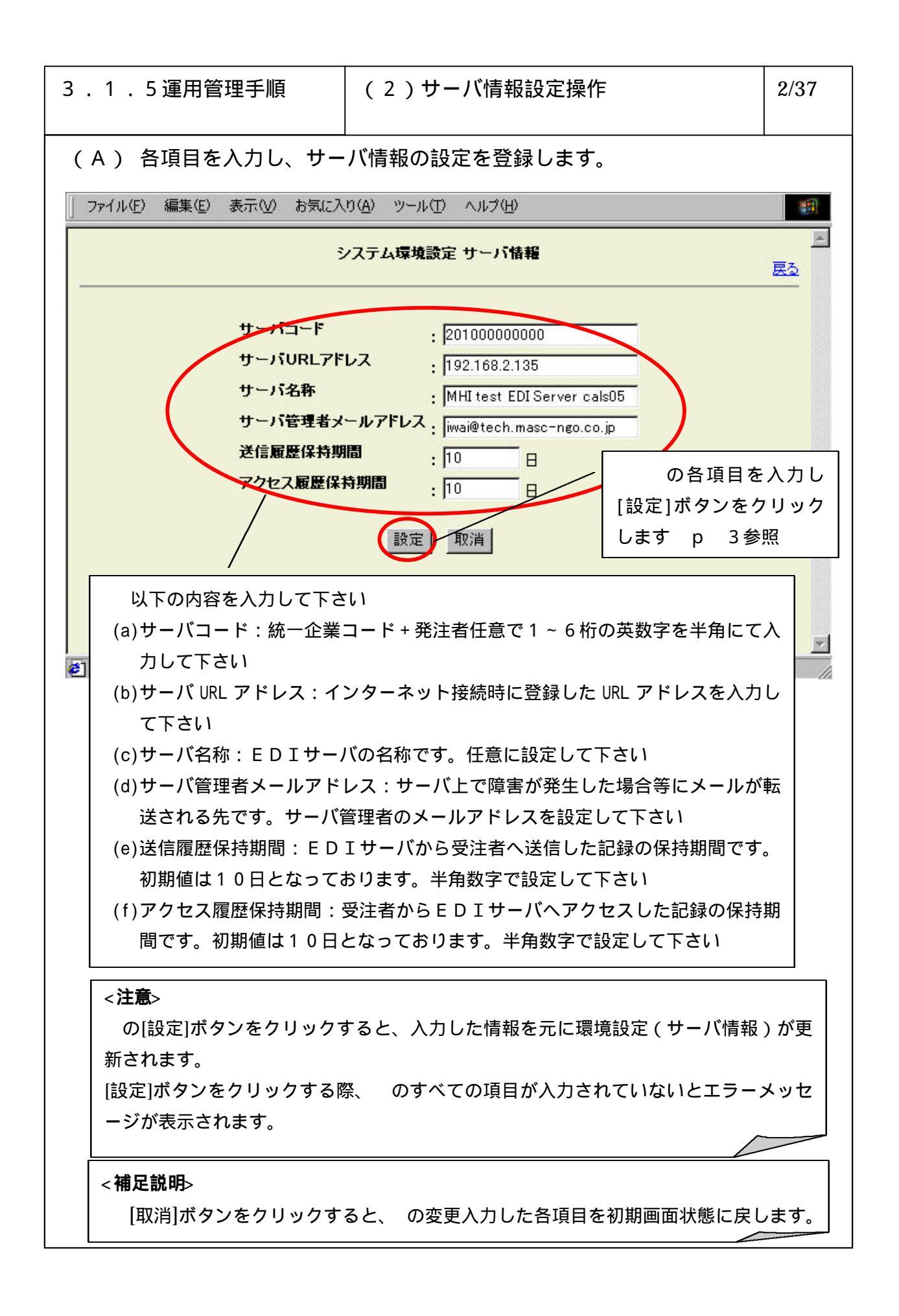

| 3 . 1 . 5 運用管理手順                       | (2)サーバ情報設定操作          |  | 3/37     |
|----------------------------------------|-----------------------|--|----------|
| (B)システム環境(サーバ情報)の設定を完了すると以下の画面が表示されます。 |                       |  |          |
| 」 ファイル(E) 編集(E) 表示(⊻) ま                | 気に入り(4) ツール(1) ヘルプ(1) |  |          |
| · · · · · · · · · · · · · · · · · · ·  |                       |  |          |
| システム環境(サーバ情報)の設定を完了しました。               |                       |  |          |
|                                        |                       |  |          |
|                                        |                       |  |          |
|                                        |                       |  |          |
|                                        |                       |  |          |
|                                        |                       |  |          |
|                                        |                       |  |          |
| <ul> <li>(*) ページが表示されました</li> </ul>    |                       |  | <u>-</u> |
|                                        | ,                     |  |          |
|                                        |                       |  |          |
|                                        |                       |  |          |
|                                        |                       |  |          |
|                                        |                       |  |          |
|                                        |                       |  |          |
|                                        |                       |  |          |
|                                        |                       |  |          |
|                                        |                       |  |          |